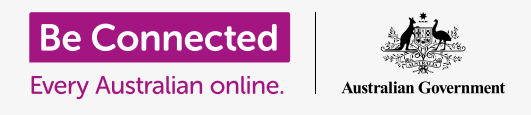

#### التحكّم برقم هاتفك ومن يمكنه الاتصال به.

تساعدك عناصر التحكّم في المكالمات على هاتف Android في التحكّم في من يتصل بك ومتى، وستتيح لك حظر المتصلين وحماية خصوصيتك عن طريق إخفاء رقمك عن الأشخاص الذين تتصل بهم.

#### ما الذي سوف تحتاجه

قبل بدء الدورة، تحقق من أن هاتف Android تم شحنه وتشغيله ويعرض الشاشة **الرئيسية**. يجب أيضاً أن يكون برنامج تشغيل الهاتف محدثاً، ويجب أن يكون لديك رقم هاتف موبايل وحساب.

تذكر، هناك العديد من العلامات التجارية المختلفة لهاتف Android، وكلها تفعل الأشياء بشكل مختلف قليلاً. قد تبدو بعض الشاشات على هاتفك مختلفة قليلاً عن تلك الموجودة على ورقة النصائح هذه، ولكن لا يزال بإمكانك المتابعة.

### التحكّم في هوية المتصل

عندما تستخدم هاتفك الموبايل للاتصال بهاتف موبايل آخر، يظهر رقمك على شاشة الشخص المجيب. ويُعرف هذا باسم **هوية المتصل**، والتي هي اختصار **لتحديد هوية المتصل**.

إذا كنت لا تريد أن يعرف الآخرون رقمك، يمكنك إيقاف تشغيل هوية المتصل.

- **.1** أنقر فوق رمز **الهاتف** كما لو كنت بصدد إجراء مكالمة هاتفية.
- ابحث عن **ثلاث نقاط عمودية** على يمين الشاشة وانقر عليها لإظهار. قائمة بالخيارات.
  - **.** أنقر فوق **الإعدادات**.
  - **.** قم بالتمرير لأسفل حتى تجد **الخدمات التكميلية** وأنقر عليها.
  - 5. أنقر فوق **إظهار هوية المتصل الخاص بي** وستظهر قائمة أخرى. من الخيارات.

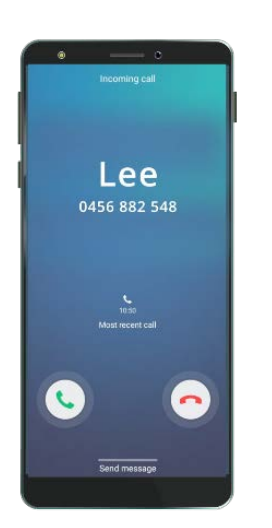

يؤدي إيقاف تشغيل هوية المتصل إلى إيقاف عرض اسمك ورقمك

## 6. أنقر فوق إخفاء الرقم. تحت إظهار هوية المتصل الخاص بي, سيظهر الآن الرقم مخفياً في المكالمات الصادرة.

الآن، عندما تتصل بشخص ما، سيعرض هاتفه الكلمات **رقم خصوصي**، بدلاً من رقم هاتفك. لإعادة تشغيل **هوية المتصل،** أنقر فوق **إظهار هوية المتصل الخاصة بي** مرة أخرى، وقم باختيار **أظهر الرقم** من القائمة المنبثقة.

### كيفية منع المتصلين المزعجين

يمكنك أيضاً استخدام **إعدادات المكالمة** لإيقاف المتصلين المزعجين. أنقر أولاً فوق سهم **الرجوع** أعلى الشاشة للرجوع إلى قائمة **إعدادات المكالمة**.

- 1. قم بالتمرير لأعلى حتى تجد **حجب الأرقام**. عندما تحظر رقمًا، لن يرن هاتفك، وسيتم تحويل المكالمة الواردة إلى البريد الصوتي بدلاً من ذلك.
  - .2 إذا كنت ترغب فقط في أن يتصل بك الأشخاص الموجودون في قائمة جهات الاتصال، أنقر فوق حجب المتصلين غير المعروفين. سيتغير لون المفتاح عند تشغيل هذه الميزة.
  - .3 لحظر رقم متصل معين، يمكنك إدخال الرقم هنا على هذه الشاشة، ثم أنقر فوق رمز علامة الجمع لإضافته إلى قائمة الأرقام المحظورة.
  - إذا كنت لا تعرف الرقم، لكنهم اتصلوا بك مؤخرًا، يمكنك النقر على **4**. الأخيرة لإظهار قائمة.
  - 5. ابحث عن المتصل المزعج في القائمة وأنقر عليه لتحديده، ثم انقر. فوق **تم**. يظهر الرقم الذي اخترته الآن في قائمة الأرقام المحظورة.
  - .6 لحظر المكالمات من شخص ما في قائمة جهات الاتصال الخاصة بك، أنقر فوق جهات الاتصال لعرض قائمة الأسماء، وانقر فوق جهة الاتصال التى ترغب فى حظرها لتحديدها.
    - **.7** أنفر فوق **تم**.
- 8\_ \_\_\_ يمكنك رؤية قائمة بجميع الأرقام المحظورة حالياً. سترى أنه تمت إضافة جهة الاتصال إلى هذه القائمة.

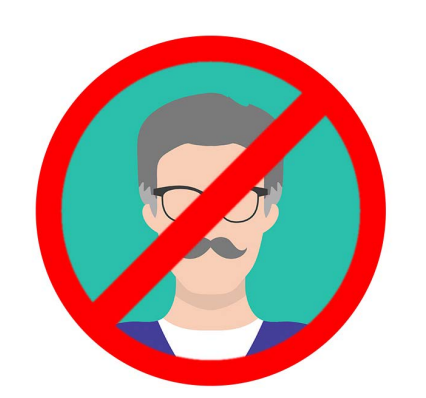

يمكن لهاتفك حظر المكالمات من أرقام لا تعرفها، وكذلك الأرقام في قائمة جهات الاتصال الخاصة بك

### كيفية إلغاء حظر المتصلين

إذا كنت ترغب في بدء استقبال المكالمات مرة أخرى من شخص قمت بحظره، فمن السهل جدًا إزالته من هذه القائمة، أو **إلغاء** حظره.

أنقر فوق **علامة الطرح الحمراء** بجوار الاسم أو الرقم الذي تريد إلغاء حظره لإزالته من القائمة. عظيم! يمكنك الآن استقبال المكالمات والرسائل النصية من هذا الرقم مرة أخرى.

### استخدام هوية المتصل والحماية من الأرقام غير المرغوب فيها

دعنا نعود إلى قائمة **إعدادات المكالمة** لإلقاء نظرة على ميزة أخرى مفيدة. أنقر فوق زر **الرجوع** في أعلى الشاشة.

ابحث عن **هوية المتصل والحماية من الأرقام غير المرغوب فيها**. عند تشغيلها، سيتم عرض المفتاح بالألوان وستظهر كلمة **تشغيل** إذا لم تكن قيد التشغيل، فانقر على المفتاح.

عندما تتلقى مكالمة هاتفية من رقم لا تعرفه، يمكن لهاتفك التحقق مما إذا كان الرقم ينتمي إلى مخادع معروف.

وعندما يتصل مخادع معروف، سترى رسالة تحذير، مثل **احتيال محتمل!** أنقر فوق **رمز الهاتف الأحمر** لرفض المكالمة.

إذا تلقيت مكالمة حددها هاتفك على أنها احتيال محتمل، فمن الآمن أيضـًا عدم الرد عليها وتجاهل المكالمة حتى تتوقف عن الرنين.

# 

### إستخدام عدم الازعاج

يمكن لميزة **عدم الازعاج** إيقاف هاتفك مؤقتًا من تلقي أي مكالمات على الإطلاق. إذا قمت بتشغيل ميزة **عدم الازعاج** ، فلن يخبرك هاتفك بالمكالمات أو الرسائل النصية أو رسائل البريد الإلكتروني حتى تقوم بإيقاف تشغيلها مرة أخرى.

لتشغيل **عدم الإزعاج**، أنقر أولاً فوق زر **الصفحة الرئيسية** للرجوع إلى الشاشة الرئيسية.

- .1 اسحب لأعلى من أسفل الشاشة لإظهار شاشة التطبيقات. ابحث عن رمز تطبيق الإعدادات وأنقر عليه.
  - **.** ابحث عن **الإشعارات** وأنقر فوقها لإيجاد خيار عدم الإزعاج.
- **3.** أنقر فوق المفتاح بحيث يتغير لونه وينتقل إلى اليمين. ثم أنقر على كلمات **عدم الازعاج** لرؤية المزيد من الخيارات.

### إيقاف تشغيل عدم ألإزعاج

أنقر على المفتاح بجوار **عدم الإزعاج** بحيث يصبح أبيض ويتحرك الزر الصغير إلى اليسار. هاتفك جاهز لتلقي الرسائل والتنبيهات مرة أخرى.

### إعداد جدول زمني لعدم الإزعاج

يمكن أن يكون استخدام الجدول الزمني مناسبًا جدًا، لأنه يعني أنه ليس عليك تذكر تشغيل ميزة **عدم الإزعاج** في الأوقات التي تريدها من اليوم.

- **1**. أنقر على كلمات **عدم الإزعاج**.
- - .3 لإعداد جدولنا الزمني، نحتاج أولاً إلى تشغيل هذه الميزة. أنقر على المفتاح المسمى إيقاف. ينتقل إلى اليمين ويصبح أزرق.
- 4. يظهر مربع يعرض الحروف لأيام الأسبوع والوقت المحدد. عند تشغيل هذه الميزة لأول مرة، يتم وضع دائرة حول كل يوم ويتم عرض نطاق زمني ضمن تعيين الجدول الزمني. وهذا يعني ميزة عدم الإزعاج سيتم تشغيلها وإيقافها في الوقت المحدد كل يوم من أيام الأسبوع.
  - **5.** إذا كنت لا تريد **عدم الإزعاج** في يوم معين، يمكنك النقر على حرف اليوم لإزالته من الجدول.
    - **6.** أنقر على كلمات **تعيين الجدول الزمنى**. ينبثق مربع لتعيين الوقت للجدول الزمني.

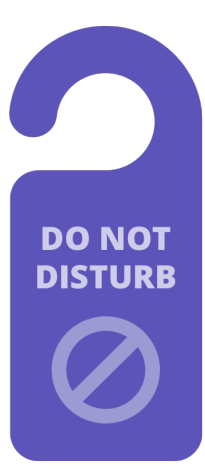

يعمل إعداد عدم الإزعاج في هاتفك على إيقاف الانقطاعات من المكالمات والرسائل والإشعارات ورسائل البريد الإلكتروني

#### تحديد وقت الجدول

كمثال، نريد أن نكون قادرين على مشاهدة برامجنا التلفزيونية المفضلة من الساعة 6 مساءً حتى 9 مساءً أيام الأربعاء والخميس والجمعة. سنحدد **عدم الإزعاج** لتأتى تلقائياً لكل من تلك الأمسيات.

- ل في المربع المنبثق، يجب أن تكون كلمة **بدء** باللون الأزرق في الأعلى. أنقر فوق **بدء** إذا لم تكن باللون الأزرق.
  - **.** مرر الساعات من 10 عودة إلى 6.
- انقر على الكلمة الرمادية **إنهاء** في أعلى المربع المنبثق. يتغير الوقت. لإظهار 7 صباحًا.
  - **4**. مرر الساعات من 7 إلى 9. ثم مرر للتغيير من **صباحاً** إلى **مساءً**.
  - .5 أنقر فوق بدء مرة أخرى للتحقق مرة ثانية من أن ميزة عدم الإزعاج سيتم تشغيلها في الساعة 6 مساءً، ثم أنقر فوق إنهاء للتحقق من إيقاف تشغيلها فى الساعة 9 مساءً.
  - **6.** عندما تكون راضيًا عن الإعدادات، انقر فوق **تم**، وسيختفي المربع.
- الآن تحت عنوان **تحديد الجدول الزمني**، يجب أن يُظهر **6 مساءً إلى 9 مساءً**.

### تحديد أيام الجدول

الآن، دعنا نتأكد من ميزة عدم الإزعاج تشتغل فقط في أمسيات الأربعاء والخميس والجمعة.

- تحت **الأيام**، انقر على أحرف أيام الأحد والاثنين والثلاثاء، ثم الحرف النهائي س ليوم السبت. هذه الأيام متوقفة الآن ولم يعد هناك دائرة حولها.
- 2. فقط الأحرف الخاصة بالأربعاء والخميس والجمعة عليها دوائر الآن، لذا ميزة **عدم الإزعاج** ستشتغل في تلك الأيام.

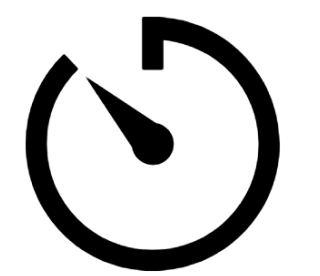

يمكنك تخصيص بعض الوقت الهادئ من خلال إعداد جدول عدم الإزعاج على هاتفك

### تحقق مرة أخرى من الجدول الزمني الخاص بك

أنقر فوق سهم **الرجوع** في أعلى الشاشة، للعودة إلى شاشة خيارات **عدم الإزعاج** .

ضمن **تشغيل كما هو مجدول**، يجب أن يكون المفتاح باللون الأزرق لإظهار أنه قيد التشغيل. إذا لم يكن باللون الأزرق، فانقر على المفتاح لتشغيله.

> يجب أن تكون قادرًا أيضاً على مشاهدة ملخص صغير يؤكد: الأربعاء والخميس والجمعة والوقت من 6 مساءً إلى 9 مساءً.

#### إعداد استثناءات عدم الإزعاج

لا يزال بإمكانك اختيار تلقي بعض الرسائل أو التذكيرات المهمة أثناء تشغيل **عدم الإزعاج**.

ولإعداد هذا، يجب أن يظل هاتفك يعرض شاشة عدم الإزعاج.

- **.** أنقر فوق **السماح للاستثناءات** للمتابعة.
- 2. من المستحسن تشغيل **التنبيهات** بحيث لا يزال بإمكانك تلقي أي تنبيهات مهمة قد قمت بتعيينها. انقر على المفتاح بجوار **التنبيهات** لتشغيل هذه الميزة. سينتقل المفتاح إلى اليمين ويصبح أزرق.
- اذا كنت تخطط لاستخدام هاتفك لمشاهدة الفيديو أو الاستماع إلى بودكاست، فستحتاج إلى تشغيل الوسائط. ويتيح لك ذلك سماع الصوت أثناء تشغيل وضع عدم الإزعاج. انقر على المفتاح بجوار الوسائط لجعلها زرقاء وتشغيل هذه الميزة.

#### إعداد الاستثناءات للمكالمات

تتيح لك **المكالمات الواردة** استمرار تلقي المكالمات من أشخاص معينين بينما تكون ميزة عدم الإزعاج نشطة. من المفيد السماح للأصدقاء أو أفراد العائلة بالتواصل معك في حالات الطوارئ.

- ل أنقر فوق **المكالمات الواردة** وستنبثق قائمة بالخيارات. سنسمح باستلام المكالمات من جهات الاتصال المفضلة فقط. ستظل تتلقى مكالمات من أي شخص تم وضع علامة عليه كمفضل في تطبيق **جهات الاتصال** بهاتفك.
  - .2 أنقر فوق جهات الاتصال المفضلة فقط وستختفي النافذة المنبثقة للخيارات. جهات الاتصال المفضلة فقط مكتوبة تحت المكالمات الواردة.

#### إعداد الاستثناءات للرسائل

تتيح لك **الرسائل الواردة** استمرار تلقي الرسائل من أشخاص معينين بينما تكون ميزة **عدم الإزعاج** نشطة. ويمكنك النقر عليها واتبع الخطوات لتضمين الأشخاص الذين لا تزال تريد السماع منهم.

#### إعداد الاستثناءات للتنبيهات

يمكن تشغيل **المتصلين المتكررين** لتلقي المكالمات إذا استمر شخص ما في محاولة الوصول إليك، كما هو الحال في حالات الطوارئ. انقر على المفتاح بجوار المتصلين المتكررين لتشغيله.

**إن تنبيهات الأحداث/المهام** هي مواعيد أحداث مهمة، مثل موعد إختصاصي العلاج الطبيعي. انقر على المفتاح بجوار الأحدات/المهام لتشغيله.

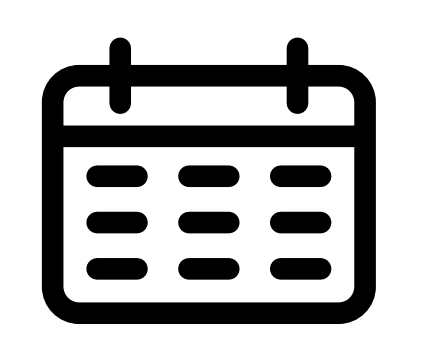

إنشاء استثناءات لمواعيد أحداث مهمة

#### إعداد الاستثناءات للتذكيرات

**التذكيرات** هي تلك الأشياء التي يجب أن تتذكر القيام بها، مثل تناول الدواء أو وضع حاوية إعادة التدوير في الخارج.

أنقر المفتاح بجوار **التذكيرات** لتشغيلها.

#### معلومات شاشة القفل للهواتف المفقودة

يحتوي هاتف Android على ميزة مفيدة لمساعدة شخص ما في إعادة هاتفك إليك إذا تركته خلفك في مكان ما.

لإعدادها:

- انقر فوق سهم **الرجوع** في أعلى يسار الشاشة للعودة إلى قائمة **الإعدادات**. ثم قم بالتمرير. لأسفل القائمة حتى تجد **قفل الشاشة** وأنقر عليه.
- 2. قم بالتمرير للأسفل لإيجاد **معلومات جهات الاتصال** وأنقر عليها. سينبثق مربع، مع لوحة المفاتيح.

- اكتب رسالة قصيرة هنا. هذه هي الرسالة التي ستظهر على شاشة القفل لمساعدة ا لآخرين على على إعادة هاتفك إذا تركته في مكان ما. قم بتضمين رقماً يمكن لشخص ما الاتصال به لإعلامك بأنه قد عثر على هاتفك.
  - **4**. عندما تكون راضيًا عن الرسالة، انقر فوق **تم**.

### يجب أن تعرض رسالة شاشة القفل رقم منزلك أو رقم هاتف موبايل أحد أصدقائك، بدلاً من رقم هاتف الموبايل الخاص بك.

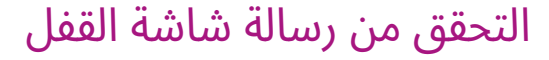

اقفل هاتفك بالضغط على زر **التشغيل** على الجانب حتى يتم إيقاف تشغيل الشاشة. الآن إضغط على زر **التشغيل** مرة أخرى لتنشيط الهاتف وإظهار شاشة **القفل**. ستظهر رسالتك ورقم الاتصال الخاص بك تحت الساعة.

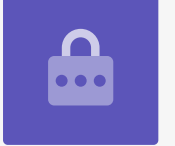